# Configurare Azure Express Route come trasporto con SD-WAN in un clic

## Sommario

Introduzione Premesse Problema Soluzione

## Introduzione

Questo documento descrive come integrare Express Route come trasporto SD-WAN all'interno del VHUB con Cloud onRamp per la soluzione Multi-Cloud Azure.

#### Premesse

Questo documento consente agli utenti di utilizzare sia Express Route che Public Internet all'interno di VHUB per fornire vantaggi tangibili.

- Consente percorsi ridondanti dalle posizioni periferiche alle reti VPN del carico di lavoro di Azure
- Maggiore velocità di trasmissione e minore latenza

## Problema

Con l'uso dei parametri predefiniti, Cloud onRamp non consente l'uso di sia Internet pubblico che Express Route come trasporto SD-WAN all'interno del VHUB. Inoltre, gli utenti desiderano utilizzare Internet e Express Route/MPLS come trasporto per terminare i tunnel sui nostri NVA all'interno del VHUB.

# Soluzione

Presupposti:

- vManage 20.4 o versione successiva
- Conoscenza Cloud onRamp MultiCloud
- Alcune informazioni di Azure

Riepilogo della soluzione:

I NVA all'interno del VHUB possono avere solo due interfacce. Una è per il servizio VPN e l'altra è per il trasporto. Al momento, il modello predefinito assegna un colore predefinito all'interfaccia di trasporto. Ciò significa che solo TLOC con colori pubblici può formare tunnel per la NVA con IP pubblici. Express Route è un collegamento privato che utilizza un indirizzo IP privato poiché il colore predefinito del modello è una categoria pubblica che per natura tenta di formare i tunnel in

uno spazio pubblico dove il percorso espresso non può raggiungere.

Per risolvere questo problema, è possibile utilizzare una categoria di colore privata sui TLOC dei router cloud che consentono ad altri TLOC di colore privato di formare tunnel che utilizzano l'IP privato e consentono ai TLOC di colore pubblico di formare tunnel con l'uso dell'IP pubblico. In questo caso, quando si modifica il colore TLOC del router SDWAN di Azure sull'interfaccia di trasporto GE 1 delle NVA in un colore privato, è possibile terminare sia Express Route che il traffico Internet sulla stessa interfaccia, come mostrato nell'immagine.

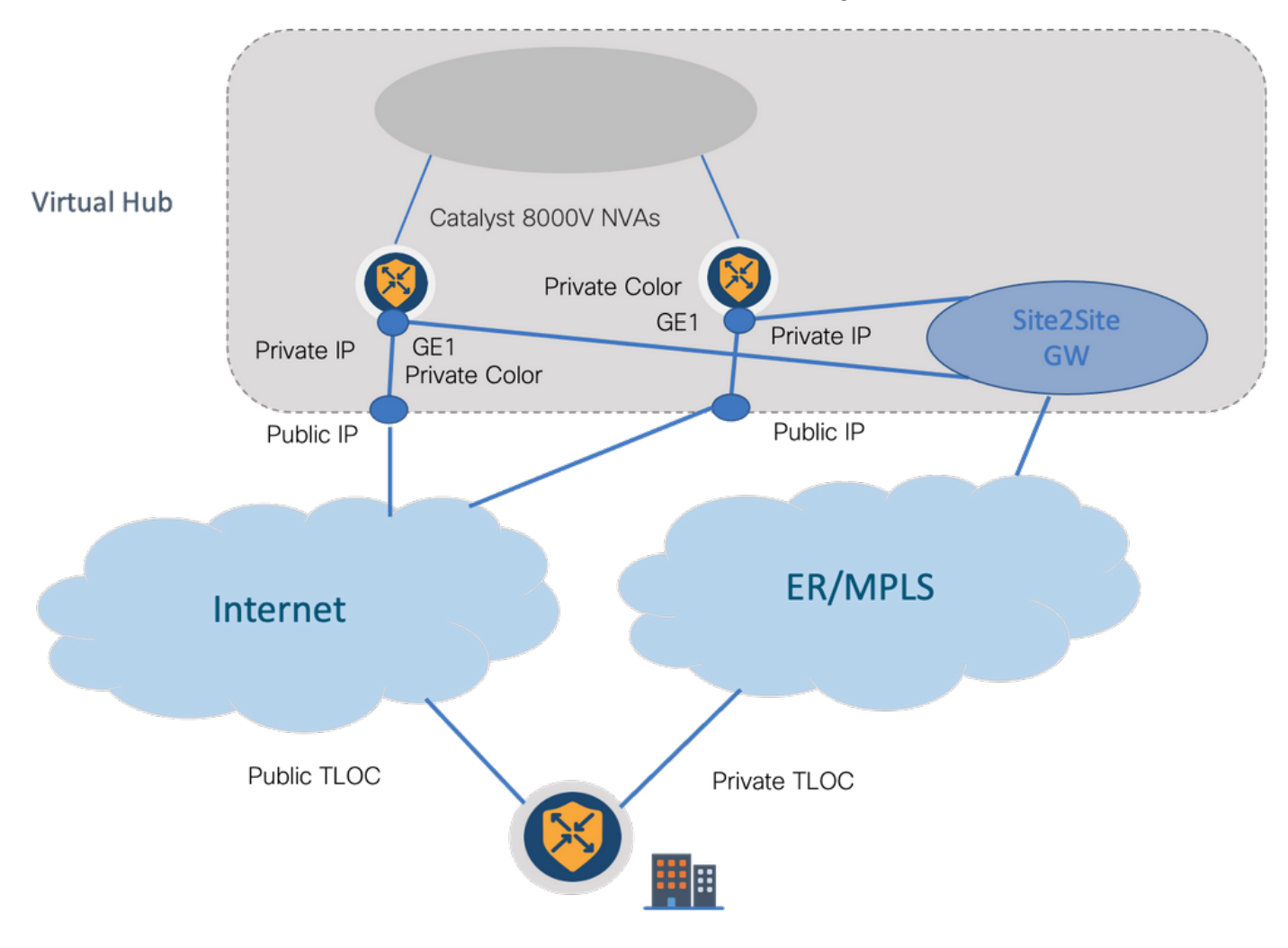

Fasi della soluzione:

1. Copiare il modello predefinito in un modello non predefinito:

In Configurazione modello cercare il modello predefinito: Default\_Azure\_vWAN\_C8000V\_Template\_V01 come mostrato nell'immagine.

| - | E Cisco vManage 📀 Select Resource Group+ | Configuration - Templates |            |             |               |                   |                   |            |                  |            | ○ =               | 0 | 4 |
|---|------------------------------------------|---------------------------|------------|-------------|---------------|-------------------|-------------------|------------|------------------|------------|-------------------|---|---|
|   |                                          | Co                        | figuration | Groups Dev  | ice Templates | Feature Templates |                   |            |                  |            |                   |   |   |
|   | Q anure x  Search                        |                           |            |             |               |                   |                   |            |                  |            |                   | 5 | 7 |
|   | Create Template $\checkmark$             |                           |            |             |               |                   |                   |            |                  |            |                   |   |   |
|   | Template Type Default 🗸                  |                           |            |             |               |                   |                   |            |                  | To         | tal Rows: 1 of 16 | C | Ø |
|   | Name                                     | Description               | Туре       | Device Mode | Device Role   | Resource Group    | Feature Templates | Draft Mode | Devices Attached | Updated By | Last Updated      |   |   |
|   | Default_Azure_vWAN_C8000V_Template_V01   | Default device t          | Feature    | C8000v      | SDWAN Edge    | global            | 11                | Disabled   | 0                | system     | 09 Aug 2021 10    |   |   |

Copiate il modello come mostrato nell'immagine.

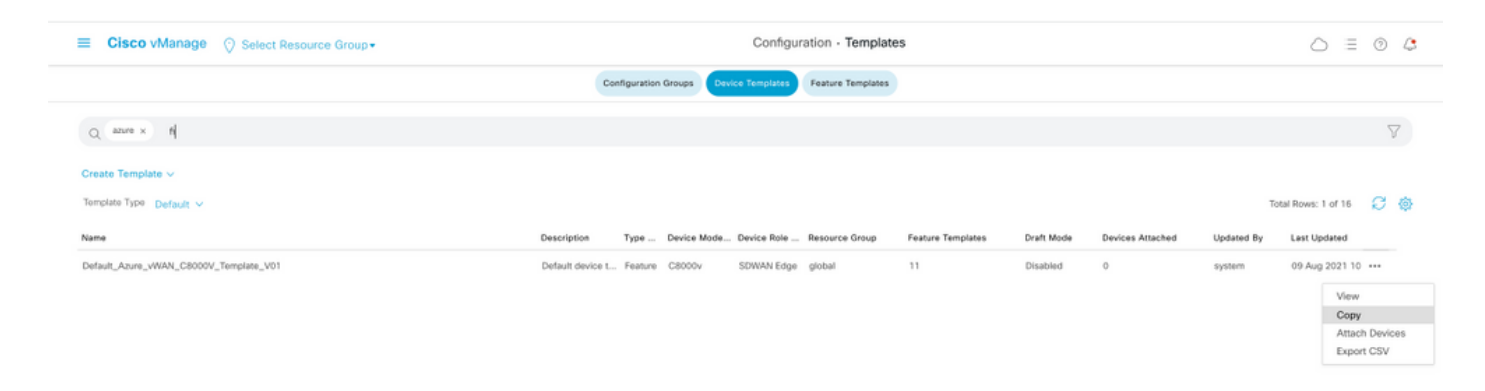

2. Modificare il colore TLOC dell'interfaccia su GE1 del modello non predefinito creato in precedenza.

Nel nuovo modello, creare un nuovo modello di funzionalità per sostituire **Default\_Azure\_vWAN\_C8000V\_VPN0\_INTF\_GE1\_V01**, come mostrato nell'immagine.

| Transport & Management V                                                      | /PN                                                                                                    |                  |                                                                                                    |
|-------------------------------------------------------------------------------|----------------------------------------------------------------------------------------------------|------------------|----------------------------------------------------------------------------------------------------|
| Cisco VPN 0 *<br>Cisco VPN Interface Ethernet<br>Cisco VPN Interface Ethernet | Default_Ature_VMAN_C8000V_VPN0<br>Default_Ature_VMAN_C8000V_VPN0<br>Default_Ature_VMAN_C800V_VPN0_INTC_<br>Default_Ature_VMAN_C80_VPN0_INTC_612_V.<br>Default_Ature_VMAN_C800V_VPN0_NTTC_611,<br>Default_Ature_VMAN_C800V_VPN0_NTTC_011,<br>Default_B00TSTRAP_DICP_V01<br>Default_60_C800V_VPN0_NTT_611_V01<br>Create Template | 0<br>Vew Temptas | Additional Cisco VPN 0 Templates          Cisco BGP         Cisco OSPF         Cisco Secure Internet Gateway         Cisco VPN Interface Ethernet         Cisco VPN Interface Ethernet         Cisco VPN Interface Bhernet         Cisco VPN Interface Bhernet         Cisco VPN Interface GME         Cisco VPN Interface GME         VerN Interface Multink Controller         VPN Interface DBL IPPE         VPN Interface DSL IPPE         VPN Interface DSL IPPE         VPN Interface DSL IPPE         VPN Interface DSL IPPE         VPN Interface ISL IPPE         VPN Interface ISL IPPE |

Aggiunge un colore privato all'interfaccia del tunnel.

| unnel Interface | •• •        | On Off     |  |  |  |  |
|-----------------|-------------|------------|--|--|--|--|
| ar-tunnel Qos   | ⊘• ○        | On O Off   |  |  |  |  |
| lor             | ⊘ ▼ default |            |  |  |  |  |
| ups             | Global      | Specific > |  |  |  |  |
| rder            | O Default   | 011        |  |  |  |  |

- 3. Creare CGW con il nuovo modello.
- 4. Collegare il circuito ER al VHUB.

Nel portale di Azure, creare una connessione Express Route al gateway della rete virtuale. L'utente deve disporre delle autorizzazioni appropriate.

| Home > ExpressRoute circuits > CiscoP                                                                             | oc >                                              |                                             |                                                     |
|----------------------------------------------------------------------------------------------------|---------------------------------------------------|---------------------------------------------|-----------------------------------------------------|
| Create connection                                                                                                 |                                                   | Home > ExpressRoute circuits > CiscoP0      | DC >                                                |
|                                                                                                    |                                                   | Create connection                           |                                                     |
| Basics Settings Tags Review (                                                                                     | create                                            |                                             |                                                     |
| Create a secure connection to your virtual<br>Learn more about VPN Sateway of<br>Learn more about ExpressRoute (? | network by using VPN Galaxiesy or Express/Double. | Basics Settings Tags Review +               | create                                              |
| Provident also allo                                                                                               |                                                   | Virtual network gateway                     |                                                     |
| Project details                                                                                                   |                                                   | To use a virtual network with a connection, | it must be associated to a virtual network gateway. |
| Subscription *                                                                                                    | multicloudsubscription V                          |                                             |                                                     |
| Respurce group *                                                                                                  | cor-ertest 🗸                                      | Virtual network gateway * ①                 | Choose a virtual network gateway                    |
|                                                                                                    | Creste new                                        | ExpressRoute circuit * ①                    | cor-ertest-vpngw1                                   |
| Instance details                                                                                                  |                                                   |                                             | resource group: cor-ertest, location: westus        |
| Connection type * ③                                                                                               | ExpressRoute ~                                    | Redeem authorization ①                      |                                                     |
| Name *                                                                                                    | con-entest-weast-cont                             | Routing weight *                            | 0                                                   |
| Region *                                                                                                    | West US V                                         |                                             |                                                     |
|                                                                                                    |                                                   |                                             |                                                     |

5. Verificare la connettività.

Sul dispositivo periferico, è necessario visualizzare i carichi di lavoro della rete virtuale. È inoltre necessario visualizzare più TLOCS come illustrato nell'immagine.

| 200<br>Cod<br>7 7<br>7<br>7<br>7<br>7<br>7<br>7<br>7<br>7<br>7<br>7<br>7<br>7<br>7<br>7<br>7<br>7<br>7 | 2 2 2 2 2 2 2 2 2 2 2 2 2 2 2 2 2 2 2 | Dishow adwan onp ro<br>chosen<br>installed<br>rejected<br>looped<br>resolved<br>tale<br>sktranet<br>invalid<br>tasped<br>on-demand inactive<br>Mcc marce inst | utes vpn i |            |       |                    |                        |                     |                              |                |            |
|----------------------------------------------------------------------------------------------------|---------------------------------------|----------------------------------------------------------------------------------------------------|------------|------------|-------|--------------------|------------------------|---------------------|------------------------------|----------------|------------|
| 129                                                                                                    |                                       | REFIX                                                                                                    | FROM PEER  | PATH<br>ID | LABEL | STATUS             | ATTRIBUTE<br>TYPE      | TLOC IP             | COLOR                        | INCAP          | PREFERENCE |
| 1                                                                                                    |                                       | 10.13.0.0/24                                                                                                    | 0.0.0.0    | 66         | 1002  | C,Red,R            | installed              | 172.27.1.73         | mpls                         | ipsec          | -          |
| 1                                                                                                    |                                       | 10.152.0.0/20                                                                                                    | 0.0.0.0    | 68<br>482  | 1002  | C,Red,R<br>C,I,R   | installed              | 172.27.1.73         | biz-internet<br>biz-internet | ipsec          |            |
| 1                                                                                                    |                                       | 10.152.16.0/20                                                                                                    | 172.27.1.6 | 491 481    | 1004  | C,I,R<br>C,I,R     | installed              | 1.1.255.1           | mpls<br>biz-internet         | ipsec<br>ipsec |            |
| 1                                                                                                    |                                       | 10.152.254.8/29                                                                                                    | 172.27.1.6 | 490        | 1004  | C, I, R<br>C, I, R | installed              | 1.1.255.1           | bis-internet                 | ipsec<br>ipsec |            |
| 1                                                                                                    |                                       | 10.152.254.16/29                                                                                                    | 172.27.1.6 | 488        | 1004  | C, I, R<br>C, I, R | installed              | 1.1.255.1           | mpls<br>biz-internet         | ipsec<br>ipsec |            |
| 1                                                                                                    |                                       | 10.152.254.24/29                                                                                                    | 172.27.1.6 | 487 483    | 1004  | C,I,R<br>C,I,R     | installed<br>installed | 1.1.255.1 1.1.255.1 | mpls<br>biz-internet         | ipsec<br>ipsec |            |
| 1                                                                                                    |                                       | 10.152.255.0/24                                                                                                    | 172.27.1.6 | 486        | 1004  | C,I,R<br>C,I,R     | installed<br>installed | 1.1.255.1           | mpls<br>biz-internet         | ipsec<br>ipsec |            |
| ssioni B                                                                                               | ßF                                    | D.                                                                                                    |            |            |       |                    |                        |                     |                              |                |            |

| c8000v73#sh sdvan bfd sessions in up |     |     |              |              |            |                |       |       |  |      |          |
|--------------------------------------|-----|-----|--------------|--------------|------------|----------------|-------|-------|--|------|----------|
| 1.1.255.1                            | 255 | up  | mpls         | mpls         | 10.100.4.2 | 10.152.225.101 | 12427 | ipsec |  | 1000 | 20:46:29 |
| 0                                    |     |     |              |              |            |                |       |       |  |      |          |
| 1.1.255.1                            | 255 | up. | biz-internet | biz-internet | 172.18.9.2 | 13.64.197.90   | 12407 | ipsec |  | 1000 | 00:10:07 |
| 0                                    |     |     |              |              |            |                |       |       |  |      |          |
| c8000v73#                            |     |     |              |              |            |                |       |       |  |      |          |
|                                      |     |     |              |              |            |                |       |       |  |      |          |

Riepilogo:

Quando si cambia il colore di GE1 delle NVA all'interno del VHUB da predefinito a privato, viene consentito l'utilizzo di Express Route e di Internet pubblico come trasporti SD-WAN. Ciò comporta vantaggi tangibili.

- Consente percorsi ridondanti dalle posizioni periferiche alle reti VPN del carico di lavoro di Azure
- Maggiore velocità di trasmissione e minore latenza